# 在無線接入點上配置802.1X請求方設定

#### 目標

802.1X標準的開發目的是在開放系統互聯(OSI)模型的第2層提供安全保護。它包括以下元件 :Supplicant客戶端、身份驗證器和身份驗證伺服器。Supplicant客戶端是連線到網路以便訪 問其資源的客戶端或軟體。它需要提供憑證或憑證以取得IP位址,並成為該特定網路的一部分 。請求方在經過身份驗證之前不能訪問網路資源。

在無線接入點(WAP)上配置802.1X Supplicant設定對於允許WAP背後的授權裝置成為網路的 一部分並訪問其資源非常有用。同時,它還為網路新增了一層安全性。

本文將向您展示如何在無線接入點上配置802.1X請求方設定。

#### 適用裝置

- •WAP100系列
- •WAP300系列
- •WAP500系列

#### 軟體版本

- 1.0.1.2 WAP150、WAP361
- 1.0.6.2 WAP121、WAP321
- 1.0.2.2 WAP131、WAP351
- 1.2.1.3 WAP551、WAP561、WAP371
- 1.0.0.17 WAP571、WAP571E

### 在WAP上配置802.1X請求方設定

步驟1.登入到接入點的基於Web的實用程式,然後選擇System Security>802.1X。

附註:基於Web的實用程式選單可能因WAP型號而異。以下影象來自WAP361。

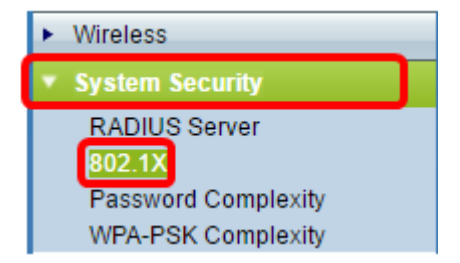

**附註**:如果您使用其他WAP型號,請選擇**System Security > 802.1X Supplicant**,然後跳至<u>步</u> <u>驟3</u>。

步驟2.選中您要配置的埠號的覈取方塊,然後按一下Edit。

| Port Table |          |        |              |              |  |
|------------|----------|--------|--------------|--------------|--|
|            | Port No. | Enable | Role         |              |  |
| $\odot$    | 0        |        | Supplicant 🔹 | Show Details |  |
|            | 1        |        | Supplicant 🔻 | Show Details |  |
|            | 2        |        | Supplicant 🔻 | Show Details |  |
|            | 3        |        | Supplicant • | Show Details |  |
|            | 4        |        | Supplicant • | Show Details |  |
| E          | Edit     |        |              |              |  |

步驟3.選中Enable覈取方塊,然後從下拉選單中選擇Supplicant。這是預設選項。

附註:對於WAP的其他型號,請選中Enable覈取方塊以管理模式,然後跳至步驟5。

| Port Table |          |        |                             |              |  |
|------------|----------|--------|-----------------------------|--------------|--|
|            | Port No. | Enable | Role                        |              |  |
|            | 0        | Ø      | Supplicant 🔻                | Show Details |  |
|            | 1        |        | Supplicant<br>Authenticator | Show Details |  |
|            | 2        |        | Supplicant 🔻                | Show Details |  |
|            | 3        |        | Supplicant 🔻                | Show Details |  |
|            | 4        |        | Supplicant 🔻                | Show Details |  |
| Edit       |          |        |                             |              |  |

步驟4.按一下Show Details連結以編輯設定。

| Port Table |          |        |              |              |  |
|------------|----------|--------|--------------|--------------|--|
|            | Port No. | Enable | Role         |              |  |
|            | 0        |        | Supplicant 🔻 | Show Details |  |
|            | 1        |        | Supplicant 🔻 | Show Details |  |
|            | 2        |        | Supplicant 🔻 | Show Details |  |
|            | 3        |        | Supplicant 🔻 | Show Details |  |
|            | 4        |        | Supplicant 🔻 | Show Details |  |
| Edit       |          |        |              |              |  |

步驟5.從EAP方法下拉選單中選擇適當型別的可擴展身份驗證協定(EAP)方法。

| EAP Method: | MD5 V |                            |
|-------------|-------|----------------------------|
| Username:   |       | (Range: 1 - 64 Characters) |
| Password:   |       | (Range: 1 - 64 Characters) |

選項包括:

- MD5 MD5是一種演算法,用於加密任何大小的資料到128位。MD5演算法使用公共密碼系統 加密資料。
- PEAP 受保護的可擴展身份驗證協定(PEAP)通過在客戶端和身份驗證伺服器之間建立加密的 安全套接字層(SSL)或傳輸層安全(TLS)隧道,通過伺服器頒發的數位證書對無線區域網(LAN)客 戶端進行身份驗證。
- TLS TLS是一種協定,為通過Internet的通訊提供安全性和資料完整性。它確保沒有第三方篡 改原始消息。

附註:本示例使用MD5。

步驟6.在Username欄位中輸入您的首選使用者名稱。在響應802.1X身份驗證器時將使用此命 令。長度最多為64個字元,可以包含大寫和小寫字母、數字以及除雙引號之外的特殊字元。

| EAP Method: | MD5 🗸    |                            |
|-------------|----------|----------------------------|
| Username:   | Username | (Range: 1 - 64 Characters) |
| Password:   |          | (Range: 1 - 64 Characters) |

步驟7.在Password欄位中輸入您的首選密碼。在響應802.1X身份驗證器時使用此MD5密碼。 密碼最長可為64個字元,可以包含大寫和小寫字母、數字以及除引號之外的特殊字元。

|   | EAP Method:   | MD5 V    |                            |
|---|---------------|----------|----------------------------|
|   | Username:     | Username | (Range: 1 - 64 Characters) |
|   | Password:     |          | (Range: 1 - 64 Characters) |
| Ę | 步驟8.按一下按 Save | 一鈕。      |                            |

現在,您應該已經在WAP上配置了802.1X Supplicant客戶端設定。

#### 檢視證書檔案設定

Certificate File Status區域顯示證書檔案是否存在。SSL證書是由證書頒發機構數位簽章的證書,它允許Web瀏覽器與Web伺服器進行安全通訊。

步驟1。若要檢視憑證檔案的目前狀態,請按一下「Refresh」。

| Certificate File Status      | Refresh     |
|------------------------------|-------------|
| Certificate File Present:    | No          |
| Certificate Expiration Date: | Not present |

Certificate File Status區域具有以下欄位:

- Certificate File Present 顯示證書檔案是否存在。
- Certificate Expiration Date 顯示當前證書檔案的到期日期。

#### 上傳憑證檔案

步驟1。按一下Certificate File Upload旁邊的箭頭,然後從Transfer Method中選擇所需的單選 按鈕。

| Certificate File Uploa                                                                                                    |                          |  |  |  |
|----------------------------------------------------------------------------------------------------|--------------------------|--|--|--|
| Browse to the location where your certificate file is stored and click the "Upload" button.<br>To upload from a TFTP server, click the TFTP radio button and enter the TFTP server information. |                          |  |  |  |
| Transfer Method:                                                                                                    |                          |  |  |  |
| Filename:                                                                                                    | Browse No file selected. |  |  |  |

上傳檔案有兩種傳輸方式:

- 超文字傳輸通訊協定(HTTP)
- 簡單式檔案傳輸通訊協定(TFTP)

| 附註 | : | 在此範例中 | ,選擇HTTP。 |
|----|---|-------|----------|
|----|---|-------|----------|

| 步驟2.(             | 可選)如果選擇 | HTTP,請按一⁻ | F <b>Browse</b> , | 從您的電腦中 | 選擇憑證檔案, | 然後跳至 <mark>步</mark> |
|-------------------|---------|-----------|-------------------|--------|---------|---------------------|
| <mark>驟5</mark> 。 | ,       |           |                   |        |         |                     |

| Certificate File Upload                                                                                                    |                                        |  |  |  |
|----------------------------------------------------------------------------------------------------|----------------------------------------|--|--|--|
| Browse to the location where your certificate file is stored and click the "Upload" button.<br>To upload from a TFTP server, click the TFTP radio button and enter the TFTP server information. |                                        |  |  |  |
| Transfer Method:                                                                                                    | <ul> <li>HTTP</li> <li>TFTP</li> </ul> |  |  |  |
| Filename:                                                                                                    | Browse No file selected.               |  |  |  |

步驟3.(可選)如果您在步驟1中選擇了TFTP,請在*Filename*欄位中輸入證書檔案的名稱。 TFTP伺服器用於在裝置內自動傳輸引導檔案,非常簡單。

附註:在本例中,mini\_httpd.pem用作檔名。

| Certificate File Upload  |                                     |                             |  |  |
|--------------------------|-------------------------------------|-----------------------------|--|--|
| Transfer Method:         | <ul><li>HTTP</li><li>TFTP</li></ul> |                             |  |  |
| Filename                 | mini_httpd.pem                      | (Range: 1 - 256 Characters) |  |  |
| TFTP Server IPv4 Address |                                     | (XXX.XXX.XXX)               |  |  |

步驟4.在「TFTP伺服器IPv4地址」欄位中輸入TFTP伺服器的IP地址。

附註:在本示例中,10.10.10.11用作TFTP伺服器IPv4地址。

| Transfer Method:          | <ul><li>HTTP</li><li>TFTP</li></ul> |                             |
|---------------------------|-------------------------------------|-----------------------------|
| Filename                  | mini_httpd.pem                      | (Range: 1 - 256 Characters) |
| TFTP Server IPv4 Address: | 10.10.10.11                         | (xxxx.xxxx.xxxx)            |

## 步驟5.按一下Update。

| Certificate File Upload   |                                     |                             |
|---------------------------|-------------------------------------|-----------------------------|
| Transfer Method:          | <ul><li>HTTP</li><li>TFTP</li></ul> |                             |
| Filename                  | mini_httpd.pem                      | (Range: 1 - 256 Characters) |
| TFTP Server IPv4 Address: | 10.10.10.11                         | (XXX.XXX.XXX.XXX)           |
| Update                    |                                     |                             |

**附註**:如果您使用的是其他WAP型號,請按一下**Upload**。

步驟6.按一下按 Save 鈕儲存設定。

現在,您應該已經成功地在WAP上上傳了證書檔案。